# 15 常見問題集(FAQ)

## 問題一: 爲何無法跟 PLC 連線?

ANS: 請確定所設定的站號及通訊參數是否正確,其中任何一項錯誤就無法連線。若不確 定站號是否正確的話,可以用萬用站號"255"去試試看,待連線成功後再改回所欲設 定之站號。

| 連線             | X                                                    |
|----------------|------------------------------------------------------|
|                | 連線名稱                                                 |
|                | R\$232                                               |
|                | 新增[A] 編輯[E] 刪除                                       |
| 連線組態編輯         | 連線細節                                                 |
| PLC工作站號碼 255   | <u> 層性 済料 </u> (74)                                  |
| 通訊埠編號 COM1 🗨   | 通線県介<br>通線県介<br>通訳埠名稱<br>COM1<br>通訳速率<br>9600<br>回いた |
| 通訊速率 9600 ▼    | 1 间位做重                                               |
| 同位檢查           |                                                      |
| 資料位元數 7個位元 ▼   |                                                      |
| 停止位元數          | 確定 取消                                                |
|                |                                                      |
|                |                                                      |
| ✔ 確定 】 【 ★ 取消】 |                                                      |

#### 問題二: 爲何程式寫好了,卻無法跟 PLC 連線操作,老是出現"專案資訊不符"的警告視窗?

ANS: 當 PLC 剛出廠時,內部程式區一定是空的,此時若開啓專案,執行連線項目, Winproladder 會把你的專案程式和 PLC 內部的程式做比較,兩個程式一模一樣的 話才會連線。想當然爾,若你的 PLC 才剛出廠內部一定是空的,那麼任何專案也無 法與它連線,所以你你應該是執行"另存專案"→儲存至 PLC"這個選項,而非執行" 連線"選項。

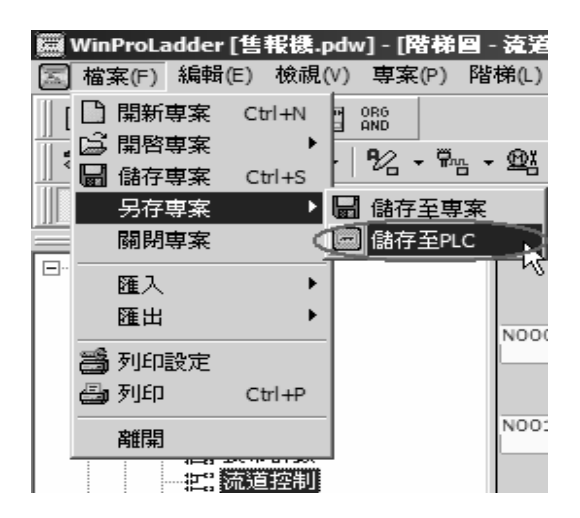

### 問題三: 爲何程式裡面下了中斷指令,當中斷發生時,卻未執行中斷服務副程式?

Ans: 這是因為雖然在 ladder 程式區中輸入了中斷標記,但是卻沒有進入系統組態裡的 I/O 組態設定頁面去定義中斷輸入信號所致。所以解決之道就是進入 I/O 組態設定頁面 將他定義好即可,如下所示:

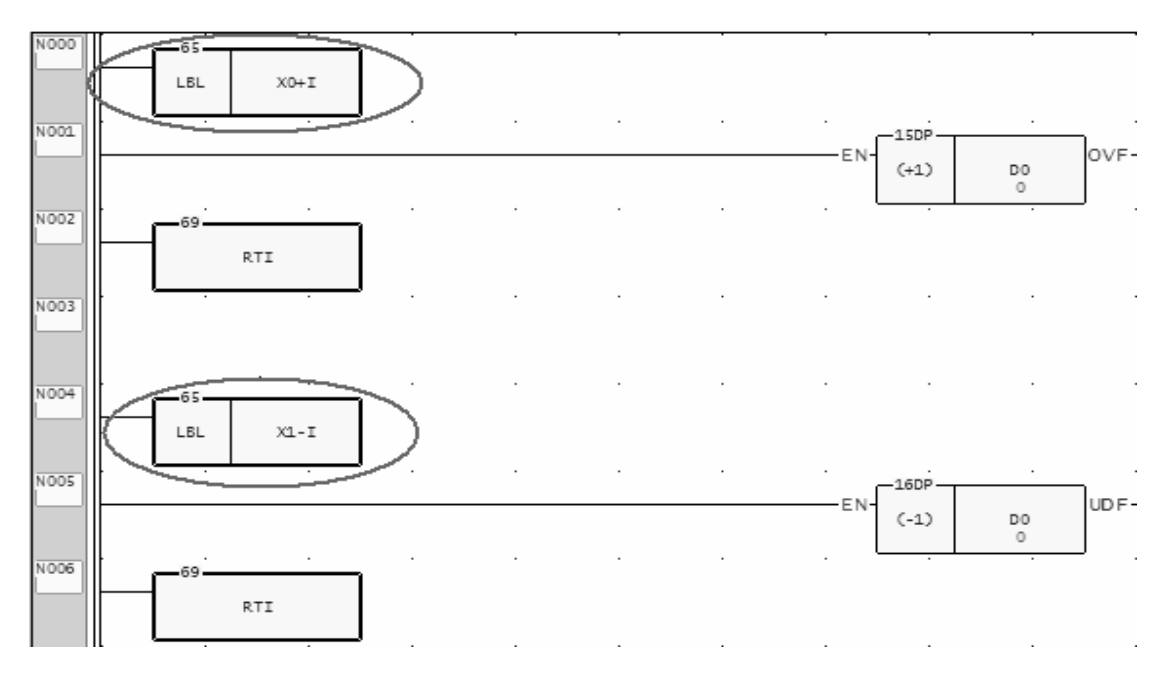

1.在 ladder 程式區中輸入中斷標記(LBL 外框會略為粗黑)。

| 🔄 1/0編     | 售售 MC v4.>          | ĸ        |                                           | ×        |
|------------|---------------------|----------|-------------------------------------------|----------|
| 介面使月       | 用情形                 |          | 計數器 中斷設定 輸出設定 輸入設定 温度規劃                   |          |
| 編號         | 使用情況                | <b>A</b> |                                           |          |
| XO         | IN TO,正緣            |          | 十團設定                                      |          |
| X1<br>X2   | INT1,負緣<br>未定義      | τ        | 使用INTO (X0) 正翁 □ 使用INT8 (X8) 正翁           | -        |
| X3         | 未定義                 |          | ▼使用INT1 (X1)                              |          |
| X4         | 未定義                 |          |                                           |          |
| X5<br>X6   | 木疋我<br>書定義          |          |                                           | <b>T</b> |
| X7         | 未定義                 |          | □ 使用INT3 (X3) 正参 □ 使用INT11 (X11) 正参       | -        |
| X8<br>X9   | 未疋莪<br>未定義          |          | □ 使用INT4 (X4) 正線 □ □ 使用INT12 (X12) 正線     | -        |
| X10<br>X11 | 未定義<br>未定義          |          | □ 使用INT5 (X5) 正統 □ □ 使用INT13 (X13) 正統     | -        |
| X12        | 未定義                 |          | □ 使用INT6 (X6) □ 正線 □ □ 使用INT14 (X14) □ 正線 | 1        |
| X14<br>X15 | ホニ(衣)<br>未定義<br>未定義 |          | □ 使用INT7 (X7) 正称 □ 使用INT15 (X15) 正称       |          |
|            |                     |          |                                           |          |
| YO<br>V1   | 未定義                 |          |                                           |          |
| V2         | 木に我                 |          |                                           |          |
| ¥3         | 未定義                 |          |                                           |          |
|            |                     |          |                                           |          |
|            |                     |          |                                           |          |
|            |                     |          |                                           | //.      |

2.須要進入 I/O 組態頁面將中斷輸入定義好。

#### 問題四: 爲何程式裡面用了高速脈波輸出指令(Function140), 卻未有高速輸出?

Ans: 永宏 PLC 主機有某些指令要透過由永宏自行開發之專用晶片(ASIC)來執行,也因此 須透過系統組態設定項來告訴 ASIC 你須要它來爲你執行哪些任務,所以請進入 I/O 組態設定頁面將其定義好即可,如下所示:

| 🔄 I/Oá     | 島 MC v4.x              |          |                |          |               |                    | ×        |
|------------|------------------------|----------|----------------|----------|---------------|--------------------|----------|
| 介面使用       | 用情形────                |          | 計數器 中斷設定       | 輸出設定     | 輸入設定          | 溫度規劃               |          |
| 編號         | 使用情況                   | <u>▲</u> |                |          |               |                    |          |
| XO         | 未定義                    |          | #10113 0814214 |          |               |                    |          |
| X1<br>V2   | 未正 <del>我</del><br>土定義 |          | <u>Y0</u>      | <b>_</b> | PSO0 (Y0-Y1)  | Y0=CK;Y1=DIR       | -        |
| X3         | 未定義                    |          |                |          | PSO1 (Y2-Y3)  | ) <u>V2_U_V2_D</u> | =        |
| X4         | 未定義                    |          | ☐ ¥3           |          | >             | 12=0p,13=Dil       | <u> </u> |
| X5         | 未定義                    |          | Y4             |          | @SO2 (¥4-¥5): | 🖊 Ү4=А;Ұ5=В 🔄      | -        |
| X7         | 木定我                    |          | Y6             |          | PSO3 (Y6-Y7): | ) W6=CK            | <b>न</b> |
| X8         | 未定義                    |          | Y7             |          |               |                    |          |
| X9         | 未定義                    |          |                |          | 一动中场性         |                    |          |
| X10<br>X11 | 木疋我<br>未定義             |          | 1 Ý10          |          | 冊1141920王     |                    |          |
| X12        | 未定義                    |          |                |          | YO-Y1 輸出:     | 正相 <               |          |
| X13        | 未定義                    |          | ☐ ¥13          |          | ¥2-¥3 輸出:     | 「二相」「三             |          |
| X14<br>X15 | 木疋莪<br>去定義             |          | V14            |          |               |                    |          |
|            |                        |          | Y16            |          | Y4-Y5 輸出:     | 正相 👤               |          |
| YO         | PSOO,CK                |          | ¥17            |          | ¥6-¥7 輸出:     | 正相                 |          |
| Y1<br>V2   | PSOU,DIR               |          |                |          |               |                    |          |
| V3         | PSO1 Do                |          | 1 Ŷ20          | -        |               |                    |          |
|            |                        |          | -              |          |               |                    |          |
|            |                        |          | A              |          | s 1           |                    |          |
|            |                        |          | 確定             |          | Ĩ             |                    |          |
|            |                        |          |                |          |               |                    |          |

- 問題五: 爲何 PLC 一執行輸出燈號立即亮起,明明程式對應之輸出狀態為 0?
  - **Ans**: 你可能不小心將輸出極性設成反相了,因此本來不應該導通的輸出接點一倒相,輸 出燈號立即就亮起來了。因此請進入 I/O 組態設定頁去選擇適合的輸出極性。

| 🖾 I/0組態 MC v4.x                               |                |         |               |      | ×        |
|-----------------------------------------------|----------------|---------|---------------|------|----------|
| 介面使用情形                                        | 計數器 中斷設定 [     | 輸出設定    | 輸入設定   溜      | 盟度規劃 |          |
| 編號 使用情況 🔺                                     |                |         | - 高速脈波輸出      |      |          |
|                                               |                |         |               |      |          |
| X1 木疋我<br>  X2 丰定義                            | U YO           | <b></b> | PSO0 (Y0-Y1): | 不使用  | •        |
| X2 不定我<br>X3 未定義<br>X4 土定姜                    |                |         | PSO1 (Y2-Y3): | 不使用  | <u> </u> |
| X4 未定義<br>X5 未定義<br>X6 未定義                    |                |         | PSO2 (Y4-Y5): | 不使用  | -        |
| X0 未定義<br>X7 未定義<br>V0 土定義                    | Y6             |         | PSO3 (Y6-Y7): | 不使用  | •        |
| X9 未定義                                        | Y8             |         |               |      |          |
| X10 未定義                                       |                |         | 輸出極性          |      |          |
| X11 未定義<br> X12 未定義                           |                |         | Y0-Y1輸出:      | 創相 🔽 | >        |
| X13 未定義<br>X14 未定義                            | ¥13<br>¥14     |         | ₩2-₩3 輸出:     | 正相   |          |
| X15 未定義 — — — — — — — — — — — — — — — — — — — | □ ¥15<br>□ ¥16 |         | ¥4-¥5 輸出:     | 正相 💌 |          |
| YO 未定義<br>  YI 未定義                            | ☐ ¥17<br>☐ ¥18 |         | ¥6-¥7 輸出:     | 正相 💌 |          |
| ₩2 未定義                                        | ¥19            | -       |               |      |          |
|                                               |                |         |               |      |          |
|                                               |                | _       |               |      |          |
|                                               | _ ✔ 確定         | 🗙 取消    | Ĵ             |      | 1        |

# 問題六: 在 I/O 組態設定頁面,定義了硬體高速計數器(HHSC0~HHSC3),卻看不到相對 應的暫存器(DR4096~DR4110)開始計數?

Ans: 若要使用高速硬體計數器,除了規劃 I/O 之外,還需要配合功能指令(Fun92、Fun93) 去讀寫 ASIC 內部的資料。詳情請參考永宏使用者手冊 II(進階功能篇)\_第 10 章:FBs-PLC 之高速計數器與高速計時器之說明。

#### 問題七:以前 FBe 的程式能在 FBs 上面執行嗎?

Ans:可以的!但是需要經過轉碼之後才可以執行。轉碼的方式有兩種,請參考下列說明:
 (1).更改程式容量:透過更改程式容量即可將 FBe 的程式轉碼並存到 FBs 的機型上去。

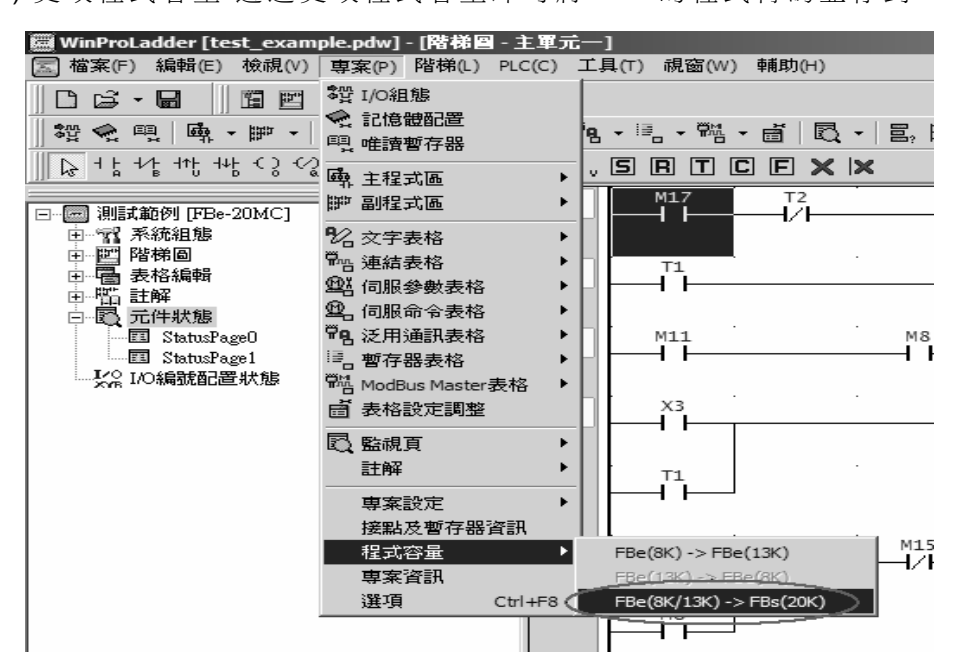

(2).更改專案資訊:或是直接更改專案資訊也可以進行轉碼。

| 📟 WinProLadde                                                            | er [test_example.pdw] - [階梯圖 - 主軍元一]           |                                                                                                    |
|--------------------------------------------------------------------------|------------------------------------------------|----------------------------------------------------------------------------------------------------|
| 🔙 檔案(F) 編輯                                                               | 輯(E) 檢視(V) 專案(P) 階梯(L) PLC(C) 工具(T) 視窗(W) 輔助(  | H)                                                                                                    |
| 06-8                                                                     | I II II ORG                                    |                                                                                                    |
| - 🛱 😪 🖳                                                                  | ෧ヰ · ኵ · % · ײ · थ · ฃ · ฃ · ฃ · ฃ · ฃ · ฃ · ฃ | 🔍 - 🖹 🗒 🕂                                                                                                    |
| <u></u><br>↓<br>↓<br>↓<br>↓<br>↓<br>↓<br>↓<br>↓<br>↓<br>↓<br>↓<br>↓<br>↓ | Ů; ᠯᡶ ᠺ ᡏᡘᢩᢁᢩᢁᢩ᠂ᡝᢩ᠊᠇ᡟᡵ᠆ᠷ │ <b>ॖ ᠋᠋ ┣ ᠋ Ϲ ℙ</b> | × ×                                                                                                    |
|                                                                          | 프 N000 M17 T2                                  |                                                                                                    |
| □ □  測詞和221                                                              |                                                |                                                                                                    |
| □                                                                        | 副 PLC型號                                        |                                                                                                    |
| ● ● ● 表格維                                                                | 扁輯 系列: 點數:                                     | 機型:                                                                                                    |
| 田一福 註解<br>  白.图 元件期                                                      | #6B FBs- ▼ 40 ▼                                | MC 💌                                                                                                    |
| Sta                                                                      | atusPage0                                      | There is a second second secon |
| E Sta                                                                    | atusPage1                                      |                                                                                                    |
|                                                                          |                                                | <u> </u>                                                                                                    |
| 國專業資訊                                                                    | X                                              |                                                                                                    |
| 專案名稱:                                                                    | 測調範例                                           |                                                                                                    |
| PLC型號:                                                                   | FBe-20MC 編輯                                    |                                                                                                    |
|                                                                          |                                                | 1                                                                                                    |
|                                                                          | 脈波輸出,3個通訊埠                                     | · M15 ·                                                                                                    |
| ■記 8月・                                                                   |                                                |                                                                                                    |
| 0055                                                                     |                                                |                                                                                                    |
|                                                                          |                                                | I                                                                                                    |
|                                                                          | T                                              |                                                                                                    |
| 選項                                                                       |                                                |                                                                                                    |
|                                                                          | [                                              | L                                                                                                    |
|                                                                          |                                                |                                                                                                    |
|                                                                          | / 藤宇 / 野湾 /                                    |                                                                                                    |
|                                                                          |                                                |                                                                                                    |

另外程式經過轉碼之後,一些功能指令的圖形也會跟著變動。例如+、-、\*、/…,會 多出正/負數(Sign/Unsign)的選擇輸入、原本的通訊指令(Fun96、Fun97)會轉換成新的 通訊指令 Fun151、至於 FBs 所不支援的 FBe 指令,轉完碼之後會出現錯誤訊息的對 話框。在轉完碼之後無法以覆蓋的方式更換舊有的檔案,請以另存新檔的方式儲存之。 下列是 FBs 與 FBe 功能指令之差異表,可以作爲轉碼之參考:

| FBs 亲  | 听增指令                                         |
|--------|----------------------------------------------|
| 1.1.1  | FUN55 ( B→G ):二進碼轉格雷碼                        |
| 1.1.2  | FUN56 ( G→B ):格雷碼轉二進碼                        |
| 1.1.3  | FUN114(Zone Write):區域寫入                      |
| 1.1.4  | FUN139 ( HSPWM ):硬體高速 PWM 輸出                 |
| 1.1.5  | FUN160(RW↔FR):檔案暫存器讀寫                        |
| FBs 耳  | 又消指令                                         |
| 1.2.1  | FUN96 (LINK2): Port 2 通訊連線便利指令               |
| 1.2.2  | FUN97 (LINK1): Port 1 通訊連線便利指令               |
| 1.2.4  | FUN72 (TP4):多工溫度模組 FB-2AJ(K/H/T)4 溫度量測指令     |
| 1.2.5  | FUN73 (TSTC):溫度模組 FB-2AJ(K/H/T)4 溫度量測+PID 溫控 |
| 1.2.6  | FUN85 (TPSNS):多工溫度模組 FB-4AJ(K)XX 溫度量測指令      |
| FBs ٷ  | 變更指令                                         |
| 1.3.1  | FUN11 (+) :加法運算,增加正/負數運算選擇                   |
| 1.3.2  | FUN12 (-) :減法運算,增加正/負數運算選擇                   |
| 1.3.3  | FUN13 (×) :乘法運算,增加正/負數運算選擇                   |
| 1.3.4  | FUN14 (+) :除法運算,增加正/負數運算選擇                   |
| 1.3.5  | FUN17 (CMP) :數值比較,增加正/負數運算選擇                 |
| 1.3.6  | FUN23 (DIV48):48 位元除法運算,增加正/負數運算選擇           |
| 1.3.7  | FUN77 (HKEY):16 鍵多工輸入,指令增加工作暫存器              |
| 1.3.8  | FUN78 (DSW) :指撥開關輸入,指令增加工作暫存器                |
| 1.3.9  | FUN79 (7SGDL):7 段顯示器掃描輸出,指令增加工作暫存器           |
| 1.3.10 | FUN80 (MUXI):多工接點輸入,指令增加工作暫存器                |
| 1.3.11 | FUN84 (TDSP):文數字顯示便利指令                       |
| 1.3.12 | FUN86 (TPCTL):PID 溫控便利指令                     |
| 1.3.13 | FUN87 (T.01S) :0.01 秒積算型計時器,可擴充至 32 位元       |
| 1.3.14 | FUN88 (T.1S) : 0.1 秒積算型計時器,可擴充至 32 位元        |
| 1.3.15 | FUN89 (T1S) :1 秒積算型計時器,可擴充至 32 位元            |
| 1.3.16 | FUN93 (HSCTW):硬體高速計數/計時器之設定值或現在值寫入           |
| 1.3.17 | FUN141 (MPARA): NC 定位參數值設定指令,調整參數項目          |

#### 問題八: 如何將專案下載入 PLC 之中?

Ans:請依下列步驟執行之。

Step 1:以滑鼠點選功能列〔檔案〕(〔開啓專案〕,〔開啓專案〕,或點選工具列 □ → の下拉圖示,選擇〔開啓專案〕,或者按"Ctrl"+"O"鍵之後出現"開啓舊檔"對話框:

| 開啓                 |                             |   |       | ?×           |
|--------------------|-----------------------------|---|-------|--------------|
| 搜尋位置(I):           | 🖼 WinProladder              |   | Ē 🖄 🖪 |              |
| 면 1.pdw<br>면 2.pdw |                             |   |       |              |
|                    |                             |   |       |              |
|                    |                             |   |       |              |
| 檔案名稱(N): 🛛         | 1.pdw                       |   | 開閉    | <u>\$</u> 0) |
| 檔案類型( <u>T</u> ):  | Proladder File [*.pdw,*fld] | - | 取     | 消            |

再從中選擇所要開啓的檔案即可按"開啓"鍵。

或選取於Winproladder所提供的四個近期開啓的舊檔,可以快速開啓上次所開啓過的舊檔。 以滑鼠點選功能列〔檔案〕→〔開啓專案〕(如下圖所示:)

| <b>1</b>  | WinPr                | oLadde | r      |     |            |             |           |             |          |                 |
|-----------|----------------------|--------|--------|-----|------------|-------------|-----------|-------------|----------|-----------------|
| 檔         | 案(F)                 | 編輯(    | E) 檢視  | (V) | 専案(P)      | 階梯(L)       | PLC(C)    | 工具(T)       | 視窗(₩)    | 輔助(H)           |
| $\square$ | 開新                   | 專案     | Ctrl+N |     | PT OBG     |             |           |             |          |                 |
| Ē         | 開啓                   | 專案     | •      | Ē   | 開啓専案       |             |           |             | Ctrl+O   |                 |
|           | 儲存                   | 専案     | Ctrl+S |     | 連線至PL      | C           |           |             | Ctrl+L   | *               |
|           | 另存                   | 専案     | +      | 7   | 1 C VPm er | am Files\Fa | tek∖WinPr | r l/rebhelo | who      | $\times \times$ |
|           | 關閉                   | 専案     |        |     | 2 CAProgr  | am Files\Fa | tek\WinPr | oladder\2.  | odw      |                 |
|           | 匯入                   |        | •      | πt  | 0          |             | 1         |             | <u> </u> |                 |
|           | 匯出                   |        | +      | 17  |            |             |           |             |          |                 |
| -         | 发展的                  | -1     |        |     |            |             |           |             |          |                 |
|           | - 가이드(P)<br>- 포이오(P) | BR AE  | CLUD   | L . |            |             |           |             |          |                 |
|           | ואורא                |        | Cm+P   |     |            |             |           |             |          |                 |
|           | 離開                   |        |        | L   |            |             |           |             |          |                 |
|           |                      |        |        |     |            |             |           |             |          |                 |

選取所要開啓的專案檔名。以上方式將所選取的舊檔內容開啓並顯示在階梯程式視窗中,如 下所示:

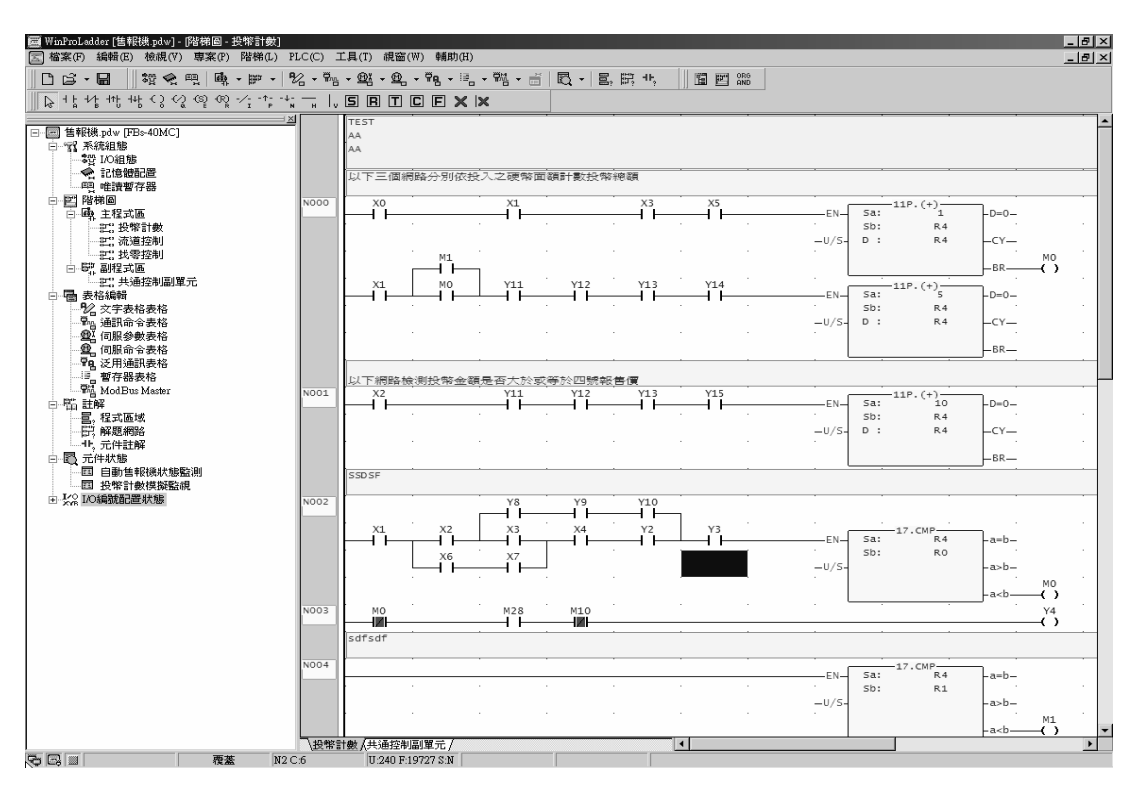

(此時階梯圖視窗中的程式只是PC磁碟中的程式,並未與PLC連線)

- Step 2:我們可以先將程式儲存至PC磁碟專案檔案中,請執行功能列〔檔案〕→〔儲存專案〕, 表示存回原專案檔案;或執行功能列〔檔案〕→〔另存專案〕→〔儲存至專案〕,將 修改過的專案程式內容另存一新專案檔案,可保留原來舊的專案。
- Step 3:因開始時是開啓舊檔未連線至PLC,所以此時要與PLC連線,將要測試的程式儲存至 PLC中,以進行程式測試。先執行功能列〔檔案〕→〔另存專案〕→〔儲存至PLC〕, 出現〔連線〕視窗:

| 連線     |                                                    |                                                 |     |          | × |
|--------|----------------------------------------------------|-------------------------------------------------|-----|----------|---|
|        | 連線名稱                                               |                                                 |     |          |   |
| $\sim$ | RS232                                              |                                                 |     | <b>_</b> |   |
|        |                                                    | 新增[ <u>A</u> ]                                  | 編輯正 |          |   |
|        | 連線細節                                               |                                                 |     |          |   |
|        | 屬性                                                 | 資料                                              |     |          |   |
|        | 工作站號碼<br>連線介<br>通訊現埠名稱<br>通訊速被查<br>資料位位元數<br>停止位元數 | 1<br>通訊埠<br>COM1<br>9600<br>偶同位<br>7個位元<br>1個位元 |     |          |   |
|        |                                                    |                                                 | 確定  | 取消       |   |

(選擇欲〔連線名稱〕,按"確定"鈕,即開始連線)

| 資料傳送    |         | x    |
|---------|---------|------|
| V       | PLC系統資料 |      |
| ~       | 系統架構    |      |
| <i></i> | 唯讀暫存器   |      |
| ►       | 程式區段    |      |
|         | 註解      |      |
|         | 向量位址    |      |
|         | 完成      |      |
|         |         | ▲ 取消 |

(連線完成即出現下圖)

| 🔄 PLC狀態  | ×               |
|----------|-----------------|
| 項目       | 狀態              |
| PLC站號    | 1               |
| 圖機型      | FBs-40MC(v4.04) |
| ■ 主機狀態   | 停止              |
| ROM_PACK | 有               |
| 語法檢查     | 錯誤或未檢查          |
| 程式密碼     | 沒有              |
| 主程式密碼    | 沒有              |
| 副程式密碼    | 沒有              |
| 資料密碼     | 沒有              |
| ■ 程式 ID  | 沒有              |
| PLC ID   | 沒有              |
| 📋 萬年曆    | 已安裝             |
| 🔤 全部程式容量 | 19968字組         |
| 🔤 已使用程式  | 240字組           |
| 圖未使用程式…  | 19727字組         |
| 🔤 目前使用功  | v4.0            |
|          |                 |

(即可開始進行 PLC 連線測試)